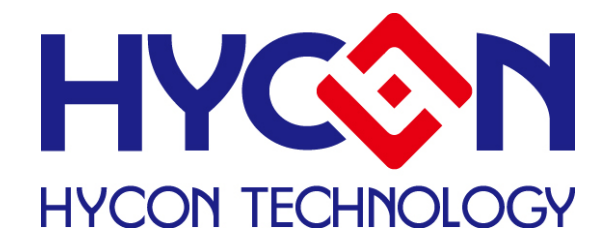

# HY-Programmer User's Manual

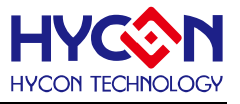

### **Table of Contents**

| 1. PRC | DGRAMMING WINDOW                                      | 3  |
|--------|-------------------------------------------------------|----|
| 1.1    | INTERFACE SETUP                                       | 3  |
| 1.2    | OPERATION PROCEDURES                                  | 6  |
| 1.2.1  | 0 Open File and Assembly                              | 7  |
| 1.2.2  | 2 Download Hex File to Programmer or IDE Flash Memory | 9  |
| 1.2.3  | 3 Read the Code from Flash Memory                     | 10 |
| 1.3    | PC ONLINE OTP PROGRAMMING                             | 11 |
| 1.3.1  | 1 Blank Check 🖼                                       | 12 |
| 1.3.2  | 2 Program                                             | 12 |
| 1.3.3  | 3 Verify                                              | 13 |
| 1.3.4  | 4 Read 🛄                                              | 13 |
| 1.3.5  | 5 AUTO <sup>#</sup>                                   | 14 |
| 1.4    | OFFLINE PROGRAMMING                                   | 15 |
| 1.4.1  | 1 Program Description                                 | 15 |
| 1.4.2  | 2 Program Times Restriction                           | 17 |
| 1.5    | INFORMATION BUTTON                                    |    |
| 1.6    | ERROR MESSAGE                                         | 20 |
| 2. REV | /ISION HISTORY                                        | 21 |

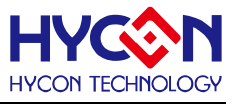

### 1. Programming Window

### 1.1 Interface Setup

Click "Options", a window will appear. Click the interface setup, as shown in Figure 1.

| 🔯 HYIDE - Mode:[Edit  | <b>¥2.80</b> Chip = H¥ - 11P13                           | (4K) ICE    | Inteface = USB Project = |
|-----------------------|----------------------------------------------------------|-------------|--------------------------|
| File Edit Search View | Assemble&Run Programmer Opti                             | ons Windows | Revision History         |
|                       | <u> </u>                                                 |             | Click Experience Lui     |
| له                    | 1                                                        | L           |                          |
| -                     | M Interface Setup                                        |             |                          |
| Interface Setup⊷      | Interface Setup Buil                                     | d Options   |                          |
|                       | Int Setup                                                | CE Test     | 1                        |
|                       | Register                                                 | Calibration | 1                        |
|                       | Chip Select 11P13 (4)                                    |             | Select Chip↩             |
|                       | Language English<br>Hardware Interface                   |             | Select Language+         |
|                       | (• Interface Mode<br>USB                                 |             | USB Interface⊬           |
|                       | IDE Mode                                                 |             |                          |
|                       | <ul> <li>emulate and Deb</li> <li>Programmer </li> </ul> | bug         | Select<br>Programmer⊷    |
|                       | Program Memory Select                                    |             |                          |
|                       | RAM 62256                                                | <u> </u>    |                          |
|                       | Close                                                    |             | l                        |

Figure 1

Chip Select  $\rightarrow$  Choose the specific programming IC part no. If programmed IC differs from the

selected IC, Blank Check, Program and Verify will fail.

Language  $\rightarrow$  Choose operation interface language, like Chinese or English. Hardware Interface  $\rightarrow$  USB interface or Parallel Port interface is selectable. IDE Mode  $\rightarrow$  Program choosing.

When interface setup finished, click "Build Options" to select programming configuration. As described in Figure 2.

# **HY-Programmer User's Manual**

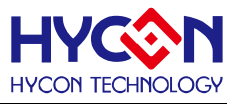

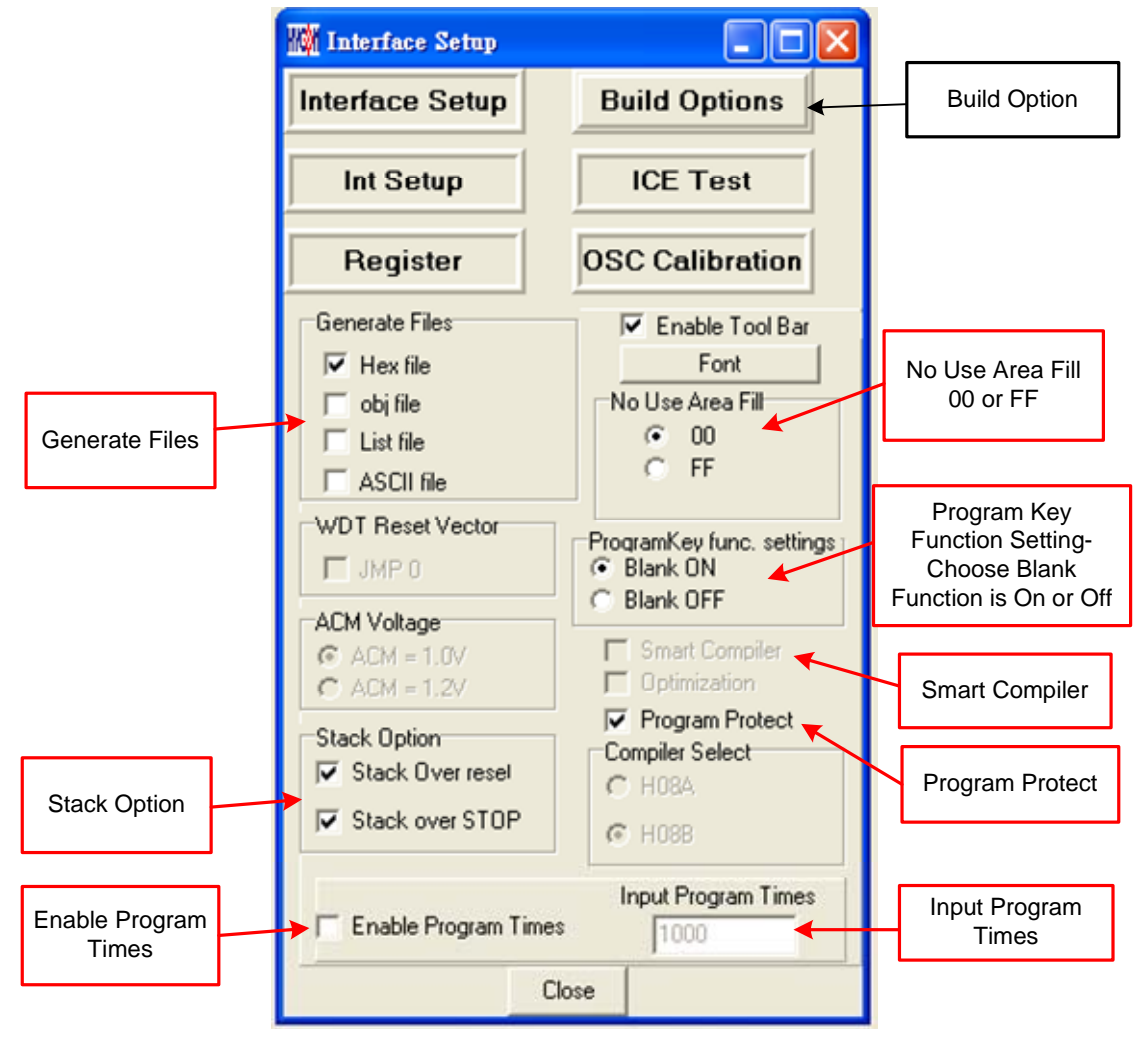

Figure 1

Generate Files  $\rightarrow$  Choose generated file after assembly

Stack Option → Choose whether to reset when stack overflow or stack full after OTP program operation.

No Use Area Fill  $\rightarrow$  Fill up 00 or FF in unused program space after assembly.

ProgramKey Func. Settings  $\rightarrow$  Choose blank function is on or off when using program key under offline programming.

Smart Compiler  $\rightarrow$  Choose whether to simplify assembly.

Enable Program Times  $\rightarrow$  Choose whether to enable download program times.

Input Program Times → Input download program times (Maximum: 2147483646. Minimum: 1).

After assembly finished, click "ICE Test" to evaluate test voltage as Figure 3 described (Connect IDE and insert 9V power before clicking "Option").

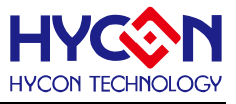

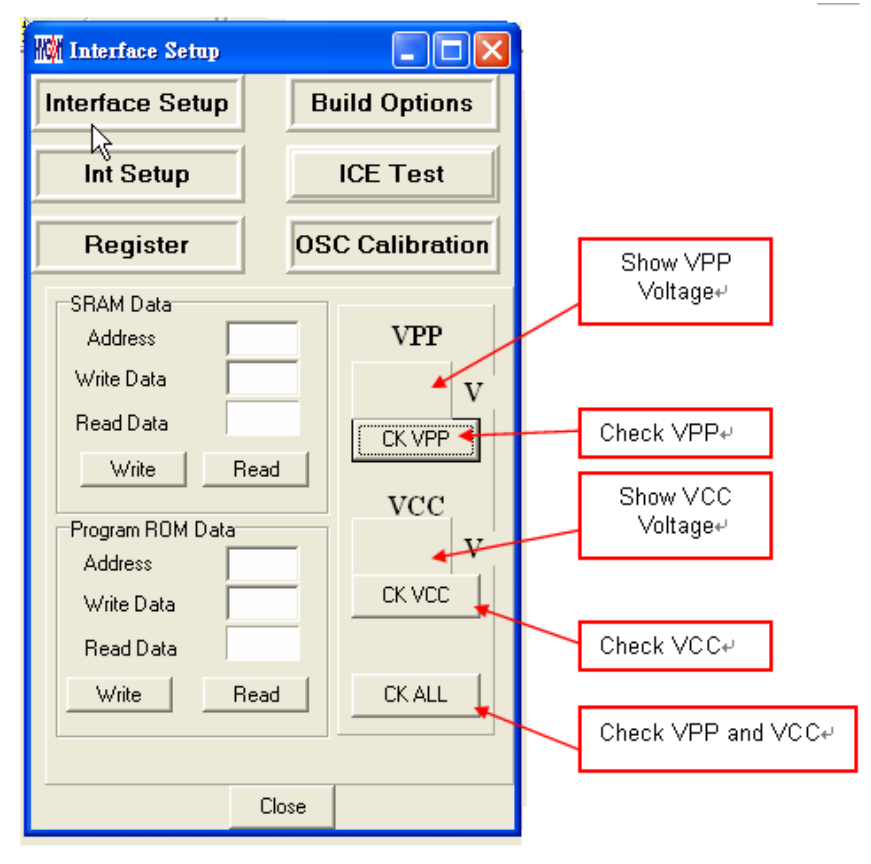

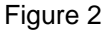

VPP voltage while programming: 5.6<VPP<6.6. VDD voltage while programming: 2.7<VPP<3.6.

Click "OSC Calibration" for starting Software/Hardware Calibration. Please note this function only can work on the programmer "HY10000-WK05" with the software, HYCON-IDE V.3.0 and future updated version.

Finally, click "Close" after the interface setup is done. All configured arguments will be recorded. If the configuration is opened next time, default value will be written in automatically and the selected programming IC part no. will be shown in topic window as Figure 4 described.

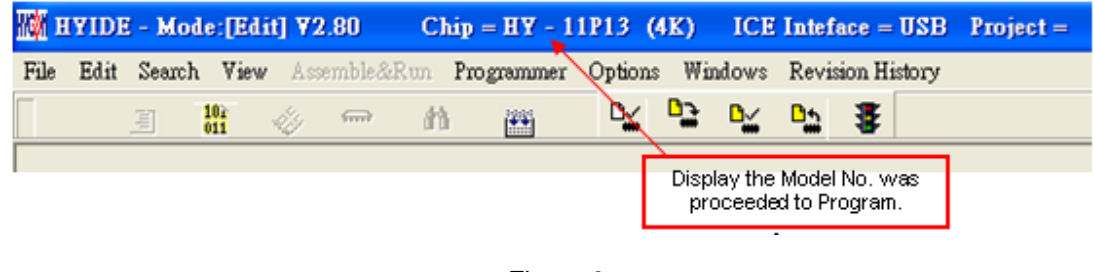

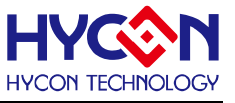

### 1.2 Operation Procedures

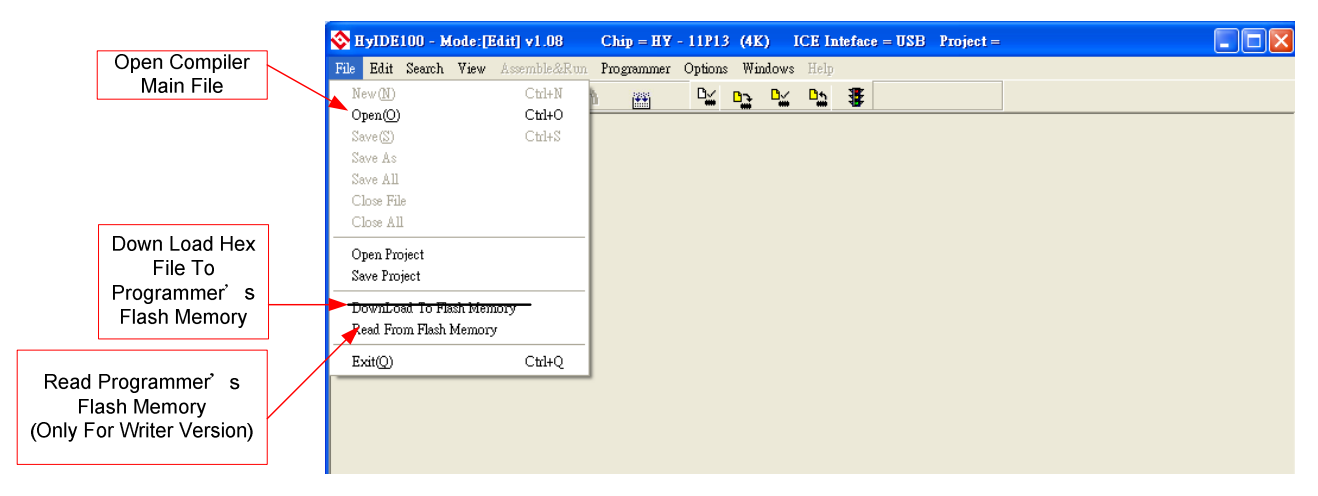

Figure 4

Open  $\rightarrow$  Open the programmed source code main file.

Open Project  $\rightarrow$  Open the saved project.

Save Project  $\rightarrow$  Save the finished project.

\*Note: The original "Download file to Flash Memory" function has been cancelled.

HYCON-IDE 3.0 no longer supports Hex File download function. If users would like to download the Hex File, please download it by HY-Hex Loader software and follow the guidance of user manual.

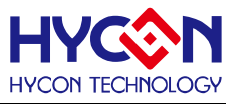

### 1.2.1 Open File and Assembly

|                                   | S HyIDE100 - Mode:[Edit] v1.08 Chip = HY - 11P13 (4K) ICE Inteface = USB Project =                                                                                                    |          |
|-----------------------------------|----------------------------------------------------------------------------------------------------|----------|
|                                   | File Edit Search View Assemble&Run Programmer Options Windows Help                                                                                                    |          |
|                                   | Edit                                                                                                    |          |
|                                   | SPICNT:接收到SPI的数量<br>SPICNT:接收到SPI的数量<br>SPICNT=0 ⇒> SPIBUF的Bit7=1讀,SPIBUF的Bit7=0寫<br>SPICNT=1 ⇒> SPIBUF=指定RAM Address 的 Low byte> FSROL<br>SPICNT=2 ⇒> SPIBUF=指定RAM Address 的 High byte> FSROH<br>SPICNT>2 ⇒> 對指定RAM Address 進行讀寫動作<br>SPICNT不可超過 255<br>當CS PIN 由1轉0 或由0轉1 會清除 SPICNT |          |
|                                   | org 0000h<br>jmp ProBegin<br>nop<br>jmp 0<br>org 0004h<br>Include Interrupt.asm                                                                                                    |          |
|                                   | ProBegin:<br>include SysIni.asm                                                                                                    |          |
|                                   | mvl 0E0h<br>mvf SPIINDEXL,F,ACCE<br>;                                                                                                    |          |
| lay Main<br><sub>I</sub> ram File | mvl lh ;番號<br><                                                                                                    |          |
| ]                                 | E:\CYPRESS\IDELCH\Application\OnlyADC\Test14\OnlyADCl4.hex                                                                                                    | = 0x2946 |

#### Figure 5

Open source code main file and it will be displayed as the assembly file. If the displayed name differs from main file, points the mouse to the specific file and presses mouse right key. Set this file as the assembly main file as shown in Figure 7.

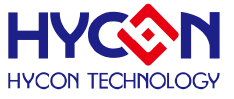

| 🗞 Edit                                                                                                    |                                                                                         |                       |
|----------------------------------------------------------------------------------------------------|-----------------------------------------------------------------------------------------|-----------------------|
| Main.ine KitchForl1P13.asm                                                                                                    |                                                                                         |                       |
| <pre>SPICNT:接收到SPI的數量 SPICNT:接收到SPI的數量 SPICNT=0 -&gt; SPIBUF的Bit 7 = 1 讀, SPIBUF的Bit SPICNT = 1 -&gt; SPIBUF = 指定RAM Address 的 Lo SPICNT = 2 -&gt; SPIBUF = 指定RAM Address 的 Hi SPICNT &gt; 2 -&gt; 對指定RAM Address 進行讀寫動 SPICNT不可超過 255 CS PIN 由1轉0 或 由0轉1 會清除 SPICNT</pre> | Bit 7 = 0 寫<br>ow byte> FSR0L<br>gh byte> FSR0H<br>作                                    |                       |
| org 0000h<br>jmp ProBegin<br>nop<br>jmp 0<br>org 0004h<br>Include Interrupt.asm                                                                                                    |                                                                                         |                       |
| ProBegin:<br>include SysIni.asm                                                                                                    | file: KitchFor11P13.asm                                                                 | Set Program Main File |
| mvl 0E0h<br>mvf SPIINDEXL,F,ACCE<br>;<br>mvl 13h ;識別碼<br>mvf 0F5h,F,ACCE<br>mvl 1h ;番號                                                                                                    | fyle: Mam.mc<br>Set Bookmark<br>Goto Bookmark<br>Closs file<br>Ctrl+F4<br>Set Main File |                       |
| 1:1 Modified                                                                                                    |                                                                                         |                       |

Figure 6

Assembles Source Code and download the file to programmer or IDE Flash Memory, as Figure 8 illustrated.

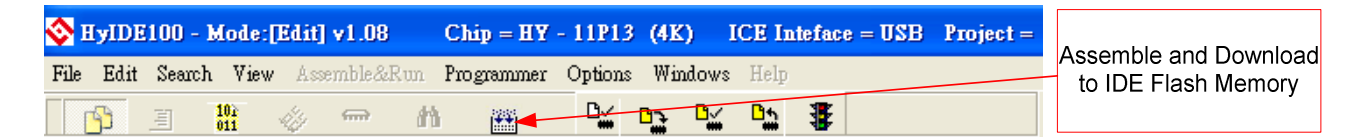

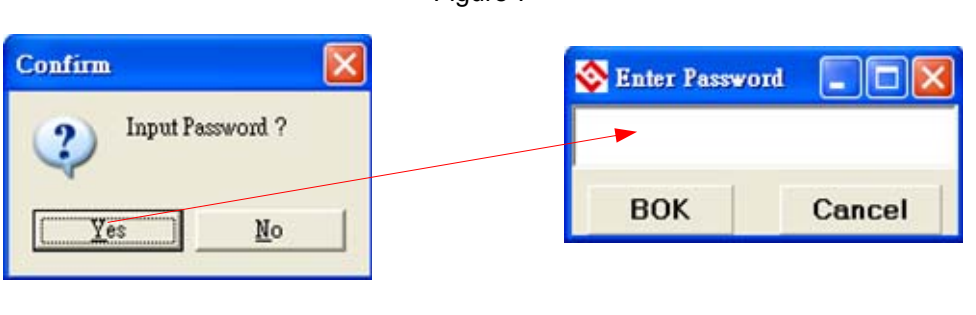

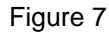

Figure 8

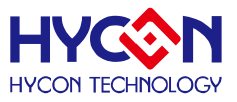

| S Message                                                                                                    | Successful downloaded to<br>programmer or IDE Flash Memory |
|----------------------------------------------------------------------------------------------------|------------------------------------------------------------|
| C:\Program Files\HyIDE\HyIDE\DemoCode\KitchenS <mark>ca</mark> le\KitchFor1TP13.hex Download OK<br>Program Times Download OK !! <b>&lt;</b> | Represent enable program times                             |
| Program Times Function Enable ***** Program Times = 1000                                                                                    | Display this program's programmable times                  |

#### Figure 9

- 1. When using USB interface, the assembly finished program code will be loaded into programmer or Flash Memory of IDE for mass production programming.
- 2. Before downloading code to programmer Flash Memory, system may require to enter into password. This function enables users to monitor the code from PC to programmer Flash Memory. Please note that password can only include 6 digits (ASCII Code). In order to protect the code that users developed, the password must be entered before downloading the code into programmer. If the password entering step is cancelled during downloading procedure, it means that the code will not be allowable to be read from programmer.

Furthermore, once you set the password, it will be the operating password of the programmer. This password has to be entered before you read the code. Please memorize your password to ensure the code can be read in the future.

In addition, every time a new code is downloaded; the programmer will ask you to enter a new password afresh.

- 3. If there is enabled program times in the assembly option, information column will display the programming times as shown in Figure 10.
- 4. After assembling completed, Hex filename and Checksum will be displayed in underneath section, as Figure 11 illustrated.

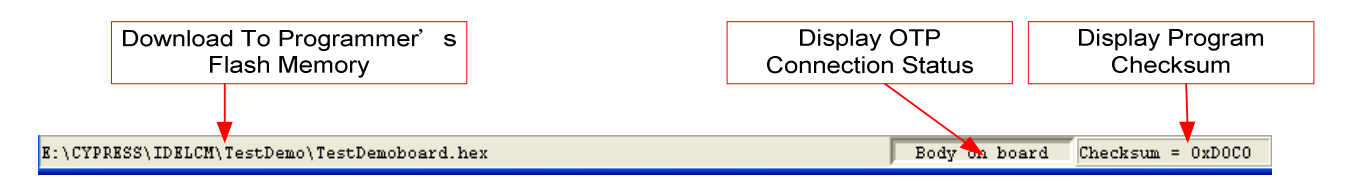

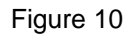

### 1.2.2 Download Hex File to Programmer or IDE Flash Memory

HYCON-IDE 3.0 no longer supports Hex File download function. If users would like to download the Hex File, please download it by HY-Hex Loader software and follow the guidance of user manual.

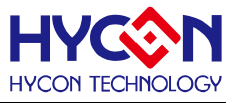

### 1.2.3 Read the Code from Flash Memory

The function of "Read from Flash Memory" helps users to ascertain whether the code of programmer Flash Memory is the same with Download Code. The Password entered must in accordance with the Download Password, so the data will be revealed, as Figure 13 shown.

| File       | Edit    | Search     | View  | Assemble&Ru |
|------------|---------|------------|-------|-------------|
| N          | ew(N)   |            |       | Ctrl+N      |
| 0          | pen(O)  | )          |       | Ctrl+O      |
| Se         | we(S)   |            |       | Ctrl+S      |
| Sa         | we As   |            |       |             |
| Sa         | we All  |            |       |             |
| C          | loœ Fi  | le         |       |             |
| C          | lose Al | 1          |       | - 1         |
| 0          | pen Pr  | oject      |       |             |
| Sa         | we Pro  | ject       |       |             |
| R          | ead Fro | om Flash i | Memor | у           |
| E          | ait(Q)  |            |       | Ctrl+Q      |
| _          |         |            |       |             |
| <b>8</b> I | inter   | Passwor    | d     |             |
| ***        | ***     |            |       |             |
|            | вок     |            | Ca    | ancel       |
|            |         |            |       |             |

| 📀 Ртод | ram Memo | лу   |       |      |      |      |      |               |       |             |      |      |     |
|--------|----------|------|-------|------|------|------|------|---------------|-------|-------------|------|------|-----|
|        | 0        | 1    | 2     | 3    | 4    | 5    | 6    | 7             | 8     | 9           | A    | в    | C / |
| 000    | 78DC     | 0000 | 7 FFD | 0000 | D00F | FOFF | D010 | FOFE          | D011  | F0FD        | D012 | F0FC | в   |
| 001    | 7801     | 8226 | BC26  | 78A9 | 8C26 | D03B | F0D4 | D03A          | F0D5  | D039        | F0D6 | 64D4 | 1   |
| 002    | 66AA     | 64D6 | 1CB1  | 66AB | 82D2 | BEAB | 7809 | 92D2          | 26A9  | 26AA        | 26AB | 0601 | 1   |
| 003    | 6EAB     | 7848 | 0604  | 66ED | 0600 | 66EC | 64EC | 18A9          | 64ED  | 1CAA        | A82B | 783E | 0   |
| 004    | 06FF     | 66A9 | 64D4  | 1001 | 66AF | 64D5 | 1401 | 66B0          | 64D6  | 1400        | 66B1 | 0600 | P   |
| 005    | 66AA     | 6401 | 12AF  | 6401 | 16B0 | 6400 | 16B1 | 0600          | AE01  | 06FF        | 16A9 | 36AA | 7   |
| 006    | F0E8     | 0606 | D007  | F002 | D007 | F002 | D007 | F002          | 3629  | <b>7FF8</b> | D0D6 | F002 | Г   |
| 007    | 0603     | 882B | 52A9  | 52B1 | 52B0 | 52AF | 3629 | 7 <b>F</b> F9 | 86D2  | 7827        | B6D2 | 781B | 0   |
| 008    | 0104     | A02B | 7801  | 7813 | 000C | F0D7 | 0607 | D0D4          | F001  | D0D5        | F001 | D0D6 | F   |
| 009    | FOAF     | D0D5 | F0B0  | D0D6 | F0B1 | 86D2 | 780A | 84D2          | A2D2  | 94D2        | D0D6 | FOAE | Ľ   |
| 00A    | 96D2     | DOAF | F0F2  | D0B0 | F0F3 | D0B1 | F0F6 | 882B          | 56F2  | 56F3        | 56F6 | 8EF6 | P   |
| 00B    | 780A     | 64C5 | 66A9  | 882B | AEB1 | 982B | 52F6 | 52F3          | 52F2  | 36A9        | 7FF8 | 92A8 | 9   |
| 00C    | 6EA7     | 32A7 | 6EAD  | 32AD | 0011 | 3B29 | 06F0 | 6929          | 7807  | 0D29        | 6F2D | 332D | 6   |
| 00D    | B426     | 7801 | 8426  | 0003 | D0FD | F011 | D0FC | F012          | D0FF  | FOOF        | D0FE | F010 | 0   |
| 00E    | 665E     | 0617 | 662D  | 000C | F080 | 0680 | 0C01 | 3629          | 7 FFD | 000C        | F100 | 0680 | 0   |
| 00F    | 6632     | 0606 | 66C5  | 0630 | 666D | 0600 | 666F | 0600          | 666E  | 06FF        | 6670 | 0C72 | 0   |
| 010    | 6675     | 06FF | 6677  | C000 | F79D | C000 | F7AC | 0C2B          | 0CF0  | 06FB        | 66B7 | 0601 | 6   |
| 011    | 66B6     | 98A8 | C000  | F99D | B82B | 7801 | 78CA | 88A8          | 0CB6  | 0604        | 6697 | 0697 | 6   |
| 012    | 6682     | 0601 | 6683  | 0602 | 6684 | 0010 | C000 | F612          | D0C2  | F095        | D0C3 | F096 | Г   |
| 013    | 0692     | 6681 | 0698  | 6682 | 0603 | 6683 | 0603 | 6684          | 0601  | 6685        | 0010 | C000 | F   |
| 014    | D098     | F09C | 60BE  | 010F | 0709 | 6422 | 10BA | 6695          | 0600  | 14BB        | 6696 | D0C2 | F   |
| 015    | F094     | 0692 | 6680  | 0695 | 6681 | 0697 | 6682 | 0603          | 6683  | 0602        | 6684 | C000 | F   |
| 016    | 6681     | 0692 | 6682  | 0605 | 6683 | 0602 | 6684 | 0603          | 6685  | C000        | F652 | D092 | F   |
| 017    | F0A0     | 060A | 6695  | 0692 | 6680 | 0695 | 6681 | 0696          | 6682  | 0603        | 6683 | 0601 | 6   |
| 018    | F652     | D096 | F0D0  | D097 | F0D1 | D098 | F0A1 | 0C92          | 0C93  | 0C94        | 0C95 | D0BC | F   |
| <      |          |      |       |      |      |      |      |               |       |             |      |      | >   |

#### Figure 11

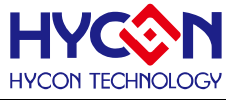

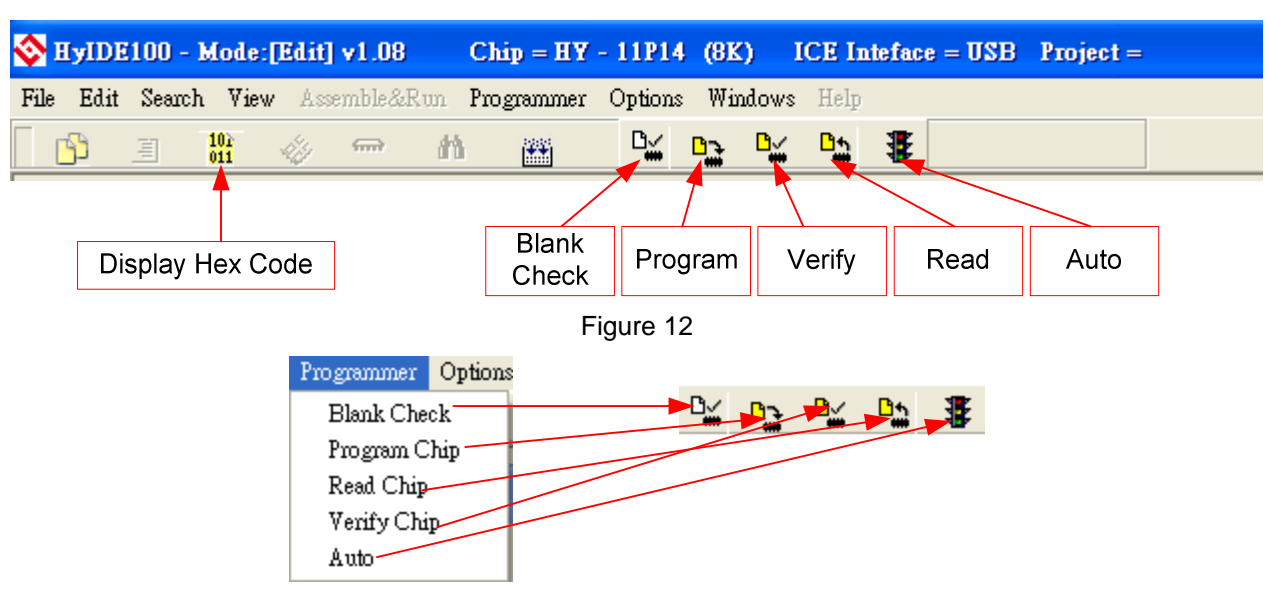

### 1.3 PC Online OTP Programming

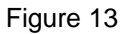

Blank Check, Programming, Verify and Read Commands can be implemented when the programmed file being successfully loaded into programmer or IDE Flash Memory. On the contrary those commands will not be activated if the download failed.

| 🗞 Message                                                                                          | OTP Chip does not |
|----------------------------------------------------------------------------------------------------|-------------------|
| Chip ID Error!! Program Chip ID = 0x0043 -                                                         | match with the    |
|                                                                                                    | selected IC       |
| Figure 14                                                                                          |                   |
| OTP online                                                                                         |                   |
|                                                                                                    |                   |
| E:\CYPRESS\IDELCM\TestDemo\TestDemoboard.asm Body on board                                         | Checksum = 0xD0C0 |
| Figure 15                                                                                          |                   |
| OTP missing                                                                                        |                   |
| D:\CYPRESS\IDE-Tenx\HY-PC\IDETEST\11p13-128test\KitchFor11P13.hex Body not on board Checksum = 0x4 | SAC               |

#### Figure 16

Make sure the selected programming IC part number is the same with the OTP part number in the topic window as Figure 1 described. When programmer executes Blank Check, Programming and Verify commands, Program will check whether the IC part number and OTP programming part number are identical. If the part number is different, the data will not be written into OTP and an error message will be displayed in information column as Figure 16Figure 14described.

If users intend to find out whether the part number is correct before programming, point the cursor to "IC Connection Status Display" and click the mouse left key. If the selected IC is correct, a message will show up as Figure 17. If it is incorrect, the message will be displayed as Figure 18. If

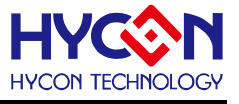

"Enable Program Times" has been marked up, the spare program times will display in the message column as illustrated Figure 19Figure 17.

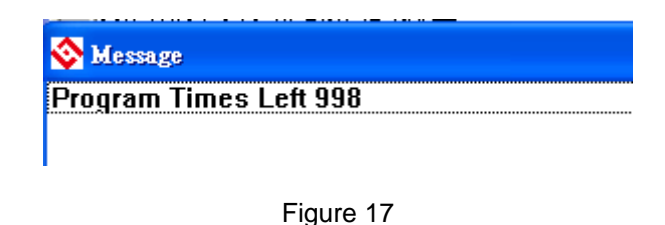

# 1.3.1 Blank Check

The internal code of Blank ICs that have yet been programmed is 0xFFFF. The purpose of checking the IC is to make sure the OTP address content is 0xFFFF.

If the IC selection is correct and the content is empty, a message will appear as

| 🗞 Message     |  |
|---------------|--|
| Chip Blank OK |  |
| SBM Blank OK  |  |

#### Figure 18

If the IC selection is incorrect or the content is not empty, a message will show up as Figure 21 described.

|                 | - |
|-----------------|---|
| 💸 Message       |   |
| Chip Blank Fail |   |

Figure 19

## 1.3.2 Program 🎴

The purpose of programming is to write Compiler accomplished program into IC OTP. When programming is completed and the IC is assembled as finished goods, programmer can operate the program as users commanded.

Program the downloaded or assembly finished Hex file (displayed at the bottom of the column) in the selected IC and verify the correctness of the programming content (please refer to Chapter 1.2.1 or 1.2.2 for programming procedures).

If the selected IC is correct and the programming succeeds, message will appear at the information column as Figure 22 illustrated. If "Enable Program Times" is ticked up, the enable program times will minus 1 and the program times left will be revealed in the message column.

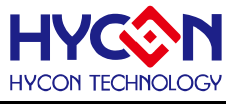

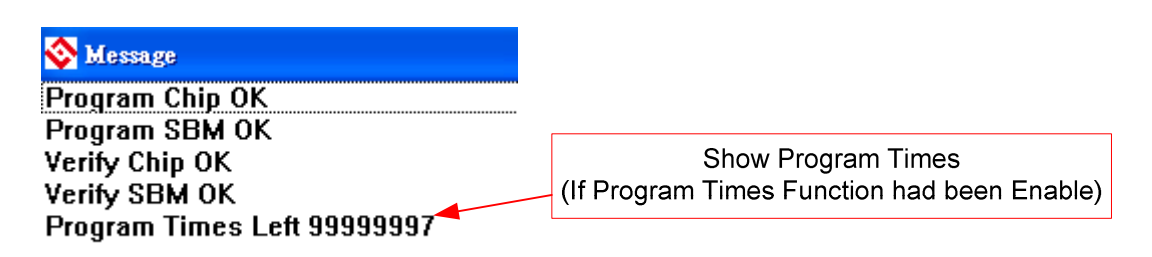

Figure 20

If the IC selection is incorrect or the programming fails, a message will show up as Figure 23.

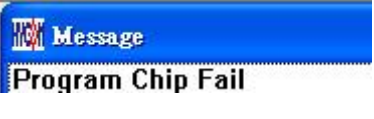

Figure 21

# 1.3.3 Verify 🏪

The purpose to verify programming IC is to compare if the program written into IC OTP equals to the program downloaded to programmer or IDE Flash Memory.

Verify programming IC content consistency with the downloaded or assembled Hex file (displayed at the bottom of the column). If the IC is protected by program, this verification is ineffective or the comparison failed.

If IC selection and program verification is success, a message will appear as Figure 24.

| 💸 Message      |
|----------------|
| Verify Chip OK |
| Verify SBM OK  |
| -              |

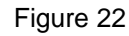

If IC selection is incorrect or the program verification miscarries, a message will pop up as Figure 25.

| 🗞 Message        |  |
|------------------|--|
| Verify Chip Fail |  |
| Error at 0×0000H |  |

Figure 23

### 1.3.4 Read

The purpose to read the IC is to verify the consistency of OTP Checksum and programmed Hex file. To read IC content, the procedures are illustrated as Figure 26. Its content will reveal at "Display Code" window.

|        | <b>()</b> E | IyIDE    | 100 -        | Mode             | :[Edit] | v1.08   | Chip       | = HY -  | 11P14      | (8K) I  | CE Intef | iace = U     | SB Ртој | iect = |      |      |
|--------|-------------|----------|--------------|------------------|---------|---------|------------|---------|------------|---------|----------|--------------|---------|--------|------|------|
|        | File        | Edit     | Searc        | h Vie            | w Asse  | mble&Ru | m Progra   | ummer I | Options    | Windows | Help     |              |         |        |      |      |
|        |             |          |              | 102              | .4.     | ~       | 44. 1      |         | -<br>Byz n | n Buz   | De. 3    |              |         |        |      |      |
|        |             | <u>j</u> | 1            | 011              | - UJ    | 1000    | ana j      |         | - <u>*</u> |         |          | <b>F</b>     |         |        |      |      |
|        |             |          |              |                  |         |         |            |         |            |         |          |              |         |        |      |      |
|        |             |          |              |                  |         |         |            |         |            |         |          | $\mathbf{i}$ |         |        |      |      |
| OTF    | Р Тур       | e        |              |                  |         |         |            |         |            |         |          |              |         |        |      |      |
|        |             |          |              |                  |         |         |            |         |            |         |          |              |         |        |      |      |
|        |             | 🐼 P1     | ogram        | Memor            | y       |         |            |         | 1          |         |          |              |         |        | ſ    |      |
|        |             |          | 0            |                  | 1       | 2       | 3          | 4       | 5          | 6       | 7        | 8            | 9       | А      | В    | c    |
| A      |             |          | 10           |                  | -       | 12      | 00         | 0000    | 7FFE       | 0C01    | 3629     | 7FFD         | 000A    | 642A   | 660F | 6611 |
| 😵 Mes  | rage        |          |              |                  |         |         | 80         | D082    | F012       | D081    | F010     | D000         | F085    | D083   | F08C | D080 |
| OTP C  | hip i       | s 11F    | P14          |                  |         |         |            | 1605    | 368C       | 7FF8    | 3A82     | 3A81         | 3684    | 7FE9   | 000A | C81D |
| Read ( | Chec        | ksuп     | n = 0x       | <pre>xFFFF</pre> | =       |         | 29         | 7ffd    | 000C       | F086    | D081     | F012         | 0601    | 5229   | 6406 | 1C01 |
|        |             |          |              |                  |         |         | 2B         | 0601    | 5229       | 1601    | 3685     | 7ffd         | 000A    | 642A   | 660F | 6611 |
|        |             |          | $\mathbf{i}$ |                  |         |         | 85         | CFB1    | 6483       | 0708    | D022     | F08C         | D080    | F010   | 6483 | 882B |
|        |             |          |              |                  |         |         | 01         | 3629    | 7FFD       | 700D    | 000C     | F086         | D081    | F012   | D084 | F08D |
|        |             | Ch       | iecksi       | um               |         |         | <b>0</b> E | 000C    | F086       | D081    | F012     | D084         | F08D    | 0601   | 5229 | 6406 |
|        |             |          |              |                  |         |         | 10         | 6485    | 5601       | 3629    | 7 FFD    | 368C         | 7FCF    | 000A   | 668D | D010 |
|        |             |          |              |                  |         |         | 10         | 648D    | 0708       | D022    | F083     | 882B         | 648D    | 5606   | 3629 | 7ffd |
|        |             |          |              |                  |         |         | 10         | D081    | F012       | 3683    | 7801     | 000A         | 3C8D    | 0000   | 6684 | C806 |
|        |             |          |              |                  |         |         | 03         | 1000    | A629       | 6600    | 0630     | 1000         | AE29    | 6600   | 000A | 668D |
|        |             |          |              |                  |         |         | 80         | 648D    | 0C02       | 3629    | 7 FFD    | D080         | F010    | 648D   | 0708 | D022 |
|        |             |          |              |                  |         |         | 8D         | 5202    | 3629       | 7 FFD   | D080     | F010         | D081    | F012   | 3683 | 7801 |
|        |             | 00E      | D            | 081              | F012    | C806    | C200       | F0E2    | D081       | F012    | C200     | F0CE         | 0603    | A605   | 1A05 | 0630 |
|        |             | 00F      | 0(           | 000              | 0000    | 0000    | 0000       | 0000    | 0000       | 0000    | 0000     | 0000         | 0000    | 0000   | 0000 | 0000 |
|        |             | < -      | )            |                  |         |         |            |         |            |         |          |              |         |        |      | >    |
|        |             |          |              |                  |         |         |            |         |            |         |          |              |         |        |      |      |

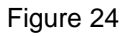

# 1.3.5 AUTO <sup>3</sup>

Auto integrates Blank Check, Program and Verify function. If user selects Auto, it will first check whether the IC is blank, then to program and verify.

After the execution succeeded, a message will be displayed as Figure 27 displayed. If the option, "Enable Program Times" is ticked up, the program permitted times will reduce 1 and the program times left will be shown in the message column.

| 🗞 Message                   |
|-----------------------------|
| Chip Blank OK               |
| SBM Blank OK                |
| Program Chip OK             |
| Program SBM OK              |
| Verify Chip OK              |
| Verify SBM OK               |
| Program Times Left 99999997 |

Figure 25

If any function fails, the whole process will stop and display an error message in the message column.

© 2008-2012 HYCON Technology Corp www.hycontek.com

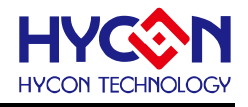

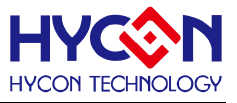

### **1.4 Offline Programming**

#### 1.4.1 Program Description

As the development process evolves to mass-production, the programmer can be used alone when programming on the production line. It is not necessary to connect the programmer to the PC.

| 000000 P3 J3 U6 J1<br>0000 P5                                                                                                    |
|----------------------------------------------------------------------------------------------------|
| P4 LCM                                                                                                    |
| Information<br>Blank Program Error OK<br>State State |

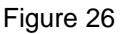

J1  $\rightarrow$  DC Jack, 9V input.

\*Notice: the case is 9V; the core is Ground (VSS).

- U6  $\rightarrow$  USB port, users use this port to connect to PC.
- $J3 \rightarrow IDE$  port, connecting HY-ICE.
- $P3 \rightarrow Program PIN$  output. PIN and OTP is connected.

Output pin from left to right is VSS, VDD, SDO, SDI, SCK and VPP.

 $P5 \rightarrow Extend programming port.$ 

Output pin from left to right is Green LED, Red LED, Blank Check Button, and Programming Button. For detailed connecting circuit, please refer to Figure 29 and the definition can be referred to Figure 30.

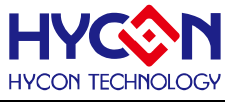

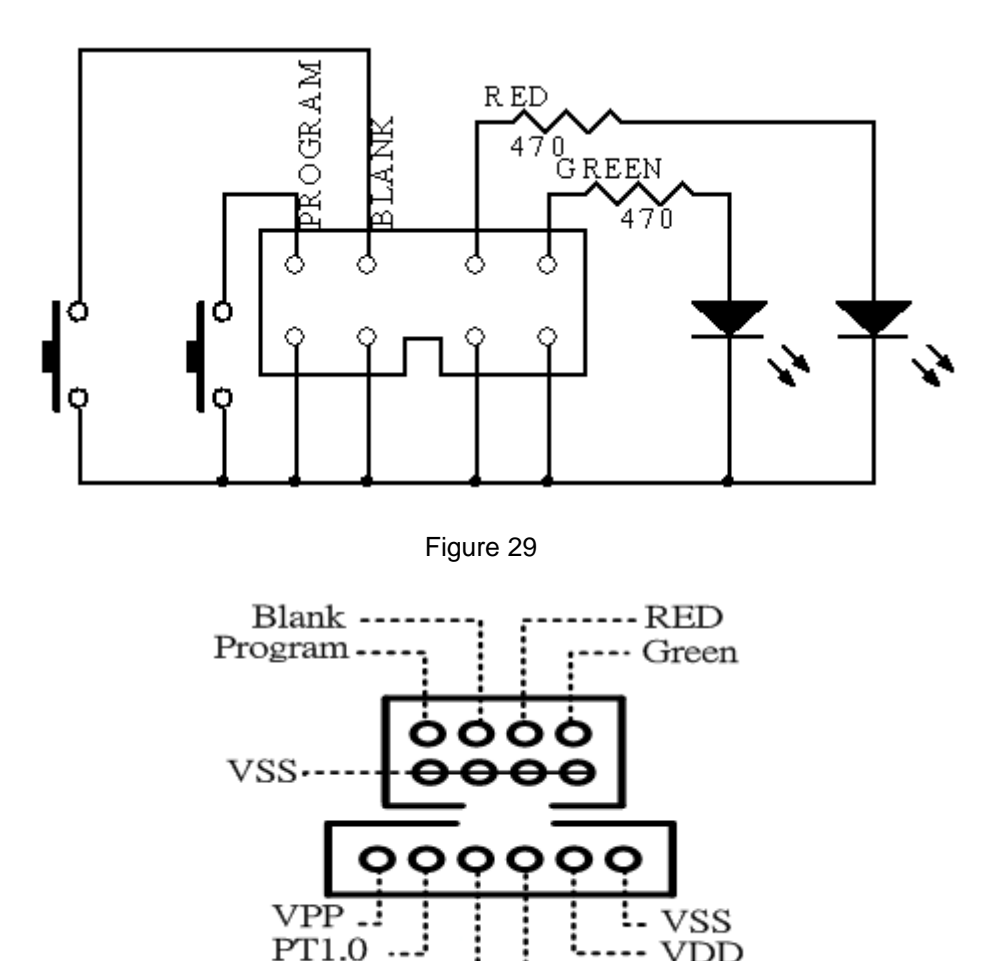

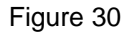

T1.5

 $L1 \rightarrow$  Success message light display, green LED.

PT1.1

 $L2 \rightarrow$  Error message light display, red LED.

S1  $\rightarrow$  Program button, for offline program operation.

S2  $\rightarrow$  Blank Check button, for offline operation.

S3  $\rightarrow$  Information button.

To implement offline operation, Hex file must be firstly downloaded to programmer Flash Memory.

S2 Button can check if the IC is blank.

S1 Button is programming button. Its procedures are: Blank Check  $\rightarrow$  Program  $\rightarrow$  Verify. If "Program Protection" of "Assemble Option" is ticked up before downloading data to Flash Memory, program protection will be executed after Verify completed. If "Program Protection" is not ticked up, it will stop after Verify accomplished.

If any failure or error happened during execution procedures, L2 Red LED will be lightened up. On the contrary, L2 Green LED will be lighted up if success.

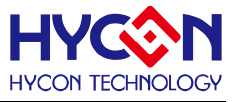

\*Notice 1: Under offline programming, the programming status can be determined by checking LCM. If check sum has been shown on LCM and LCM has stop working, the programming procedure is completed. (This issue has been corrected on HY10000-WK02B) \*Notice 2: When programming function is implemented, make sure 9V adapter is connected before connecting USB line. Do not plug out 9V Adapter whist PC operating, or else it may result in PC crash.

### 1.4.2 Program Times Restriction

The menu of "Assemble Option" in interface setup has an option of "Enable Program Times" as described Figure 2. This option restricts the permitted program times of download program.

This is a safety mechanism that restrains the permitted program times, preventing it from over-programming on the production line.

After ticking up "Enable Program Times", key in the program times in the column below "Input Program Times" (maximum is 99999999, minimum is 1). This argument will be written into EEPROM of the programmer after the compiler programmed file is downloaded to Flash Memory. Afterwards, the enabled program times will reduce 1 each time when programming completed. If the value reduced to 0, the programming action may not be executed. At this time, an error signal (Red LED) will be lighted up but Blank Check still operates normally.

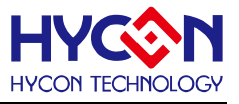

### 1.5 Information Button

Press Information button, displaying HYCON IDE message

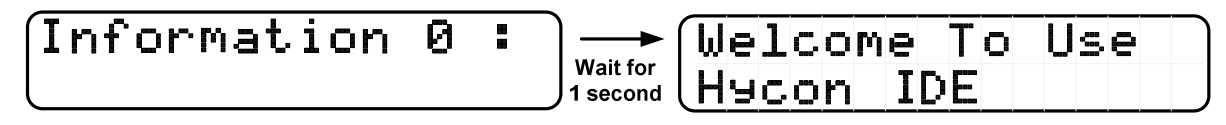

- > Press Information button again, displaying Program Counter Times message
  - 1. If Program Counter Times is enabled.

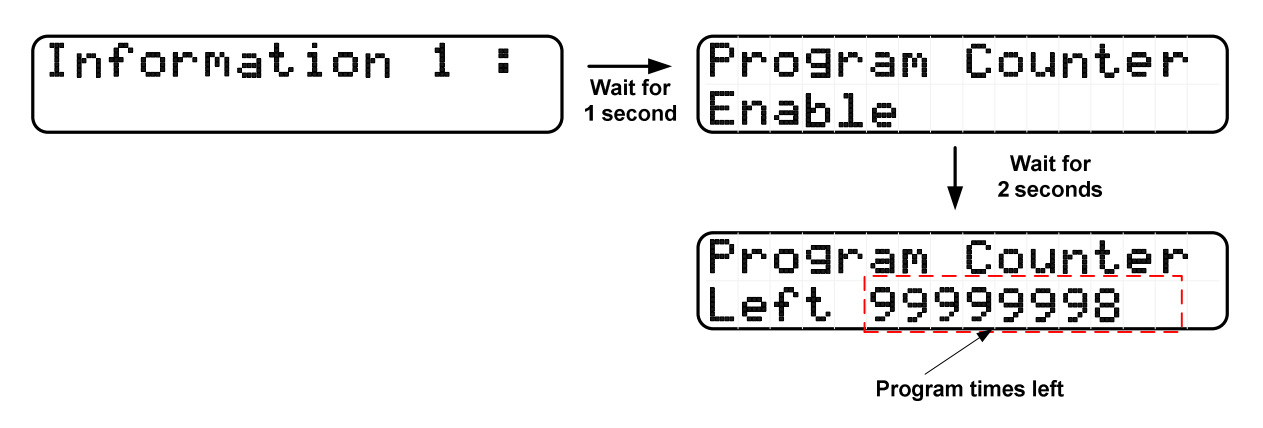

2. If Program Counter Times is disabled.

| Information 1 : Wait for 1 second | Program<br>Disable | Counter |
|-----------------------------------|--------------------|---------|
|-----------------------------------|--------------------|---------|

> Press Information button again, displaying VDD and VPP voltage.

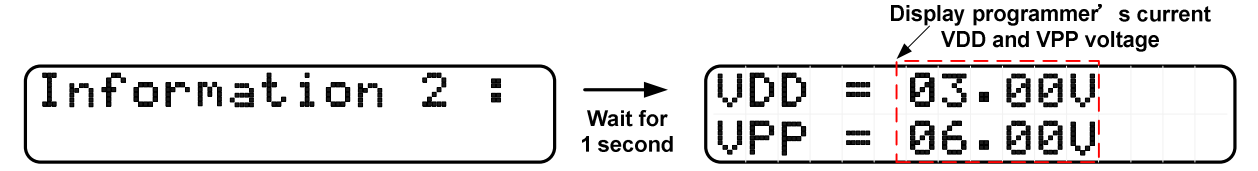

> Press Information button again, OTP ID and Flash stored ID.

Information 3: 
$$\rightarrow$$
 Wait for  
1 second  $\rightarrow$   $(OTP ID = 0043)$   $(Flash ID = 0043)$ 

- > Press Information button again, displaying error message.
  - 1. If there is no error message.

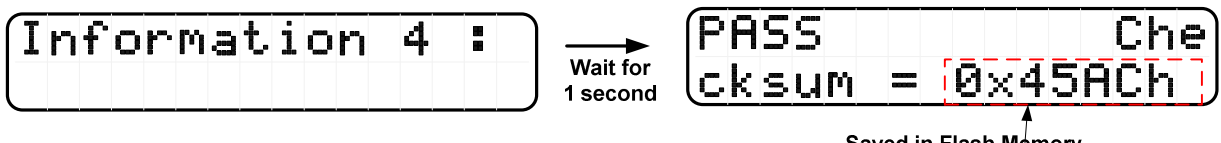

Saved in Flash Memory Checksum

2. If there is error message.

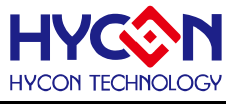

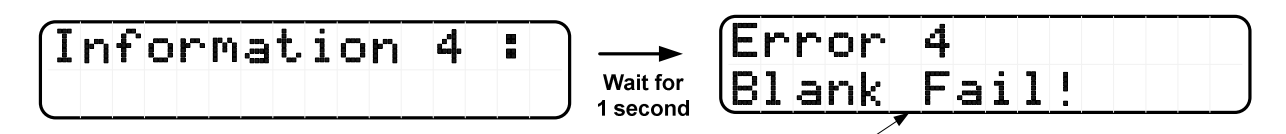

Display current error message

- Press Information button again, displaying if the blank function is enforced when using program key
  - 1. If the blank function is on.

| 5:                   | Program Key Fun.                                        |                                                                                                    |
|----------------------|---------------------------------------------------------|----------------------------------------------------------------------------------------------------|
| Wait for<br>1 second | B+P+V                                                   |                                                                                                    |
|                      | Biblank Piprogram Viverify                              |                                                                                                    |
| n is off             | B.blaink, F.program, V.verny                            |                                                                                                    |
|                      |                                                         |                                                                                                    |
| 5:)                  | Program Key Fun.                                        |                                                                                                    |
| Wait for             | P+V                                                     |                                                                                                    |
|                      | 5   Wait for 1 second     n is off.   Wait for 1 second | 5:       Wait for 1 second         Wait for 1 second       B+P+V         B:blank, P:program, V:verify         n is off.         5:         Wait for         Program Key Fun.         Program Key Fun.         Program Key Fun.         Program Key Fun.         Program Key Fun.         P+V |

P:program, V:verify

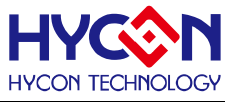

### 1.6 Error Message

> VDD Error

> VPP Error

> OTP ID Error

| Ē | r | r | o | r |   | 3 |       |
|---|---|---|---|---|---|---|-------|
| C | h | i | P |   | Ι | D | ERROR |

Blank Fail

| Ē | r | r | 0 | r | 4 |   |   |   |   |  |  |  |
|---|---|---|---|---|---|---|---|---|---|--|--|--|
| В | 1 | a | n | k | F | a | i | 1 | ļ |  |  |  |

Program Fail

| E | r | r | 0 | r |   | 5 |   |   |   |   |   |  |  |
|---|---|---|---|---|---|---|---|---|---|---|---|--|--|
| P | r | 0 | 9 | r | ā | M | F | a | i | 1 | ļ |  |  |

Verify Fail

| Ē | r | r | 0 | r |   | 6 |   |          |   |   |   |  |  |
|---|---|---|---|---|---|---|---|----------|---|---|---|--|--|
| Ų | e | r | i | f | ч |   | F | <u>a</u> | i | 1 | ! |  |  |

Protect Fail

| Er | 'n        | 0 | r |   | 7  |   |   |   |   |   |  |  |
|----|-----------|---|---|---|----|---|---|---|---|---|--|--|
| Pr | <u>`0</u> | t | e | C | t. | F | a | i | 1 | ! |  |  |

Program Counter left zero

| Ē | r | r | 0 | r        |   | 8 |   |   |   |   | Þ | r | o | g |
|---|---|---|---|----------|---|---|---|---|---|---|---|---|---|---|
| ŀ | a | m |   | <u>C</u> | 0 | u | n | t | e | r |   |   | Ø |   |

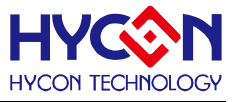

## 2. Revision History

Major differences are stated thereinafter:

| Version | Page  | Revision Summary                                                         |
|---------|-------|--------------------------------------------------------------------------|
| V01     | ALL   | First edition                                                            |
| V02     | 8     | Add the description of password.                                         |
|         | 15-16 | Add the description of P5-Extend programming port.                       |
| V03     | 3-5   | Update the figures and add the description of "OSC Calibration".         |
| V04     | 17-18 | Add a note for attention when offline programming.                       |
| V05     | ALL   | Add the description of blank check function and related information      |
|         |       | Delete the description of downloading hex file to programmer from HYIDE. |